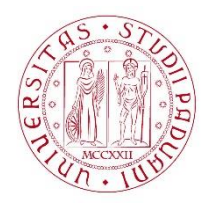

## UNIVERSITÀ DEGLI STUDI DI PADOVA

## Dispense del corso "Fondamenti di GIS" & "Applicazioni GIS per le Scienze Ambientali"

## Prof. Francesco Pirotti

## Lavorare con i file di testo ed eseguire JOIN (unioni) tra tabelle – calcolare nuove colonne – applicare un filtro ad un livello vettoriale

Useremo come esempio i dataset DS\_arpa\_Veneto\_comuni – dopo questo esercizio sarete in grado di eseguire un'analisi per valutare se la concentrazione di un inquinante atmosferico è aumentata o diminuita per ogni comune della provincia di Padova.

- 1. Scaricare il programma "notepad++" gratuito è un editor di testo avanzato estremamente utile per gestire dati in formato testo.
- 2. Aprire con notepad++ il file "Dati\_comunali\_emiss\_INEMARVeneto\_2005\_padova.csv"
- 3. Eliminare la seconda riga che non consente la corretta lettura da parte di QGIS del formato delle colonne salvare il file.

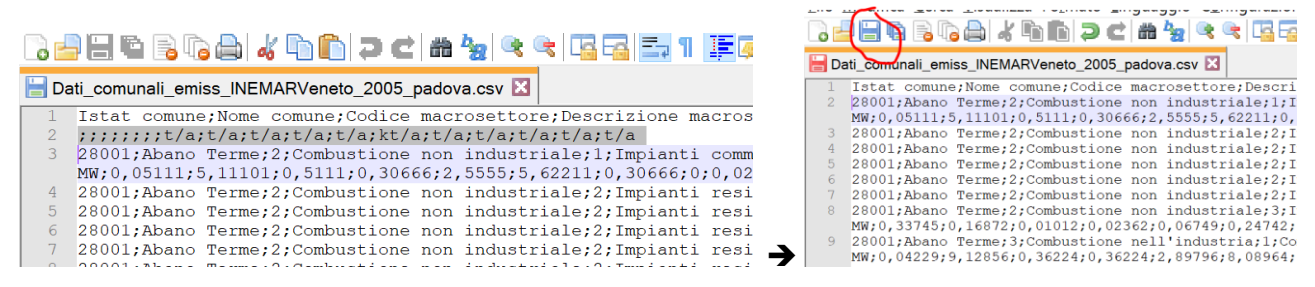

 Con QGIS al menù Layer → Aggiungi Layer → Aggiungi layer testo delimitato – attenzione a selezionare i parametri corretti come sotto! E.g. NON ci sono elementi utili alla geolocalizzazione in questo file, dunque selezionare "nessuna geometria..."

| 🔇 Gestore della sorgente dati | Testo delimita                                                                                                    | to                                         |                  |            |           |            |            |                         | >               |  |
|-------------------------------|----------------------------------------------------------------------------------------------------|--------------------------------------------|------------------|------------|-----------|------------|------------|-------------------------|-----------------|--|
| 📛 Browser                     | Nome file Doc                                                                                                    | umenti\didattica\\$\$GIS\datasets\DS_arp   | oa_Veneto_comur  | ni\Dati_co | munali_en | niss_INEMA | RVeneto_20 | 05_padova.c             | sv ≅            |  |
| V. Vettore                    | tore Nome layer Dati_comunali_emiss_INEMARVeneto_2005_padova                                                              |                                            |                  |            |           |            |            |                         |                 |  |
| 🔩 Raster                      | • Formato f                                                                                                    | file                                       |                  |            |           |            |            |                         |                 |  |
| 🕰 Mesh                        | CSV (formato testo delimitato) Tab Due punti Spazio                                                                       |                                            |                  |            |           |            |            |                         |                 |  |
| 🤊 Testo delimitato            | O Delimitatore espressione regolare ☑ Punto e virgola                                                                     |                                            |                  |            |           |            |            |                         |                 |  |
| 🍣 GeoPackage                  | Delimitatori personalizzati     Virgolette "     Caratteri di controllo "                                                 |                                            |                  |            |           |            |            |                         |                 |  |
| 🗸 SpatiaLite                  | • Opzioni R                                                                                                    | ecord e Campi                              |                  |            |           |            |            |                         |                 |  |
| PostgreSQL                    | Numero di righe di intestazione da saltare 0                                                                              |                                            |                  |            |           |            |            |                         |                 |  |
| MSSQL                         | ✓ Il primo record ha i nomi dei campi       ✓ Rifinisci i campi         ✓ Detect field types       ✓ Scarta i campi vuoti |                                            |                  |            |           |            |            |                         |                 |  |
| 🔜 Oracle                      |                                                                                                    |                                            |                  |            |           |            |            |                         |                 |  |
| 🔍 DB2                         | • Geometry                                                                                                    | Definition                                 |                  |            |           |            |            |                         |                 |  |
| 🕼 Layer virtuale              | O Coordin                                                                                                    | ate del punto                              |                  |            |           |            |            |                         |                 |  |
| 🚭 WMS/WMTS                    | O Well kno                                                                                                    | own text (WKT)                             |                  |            |           |            |            |                         |                 |  |
| 💐 WCS                         | Nessuna                                                                                                    | a geometria (solo tabella degli attributi) | EDGC 4226 100    | 04         |           |            |            |                         |                 |  |
| 🗬 WFS                         | SK della geo                                                                                                    | ometria                                    | EPSG:4326 - WC   | 5 84       |           |            |            |                         | × 🐨             |  |
| 🚓 ArcGIS Map Server           | <ul> <li>Layer Set</li> </ul>                                                                                             | tings                                      |                  |            |           | _          |            |                         |                 |  |
| 😽 ArcGIS Feature Server       | Usa indi                                                                                                    | ce spaziale Usa                            | indice di raggru | ppamento   | D         | Control    | la file    |                         |                 |  |
| 👫 GeoNode                     | Dati Camp                                                                                                    | ione                                       |                  |            |           |            |            |                         |                 |  |
|                               | ta                                                                                                    | Descrizione attivita                       |                  | SO2        | NOx       | COV        | CH4        | CO                      | ^               |  |
|                               | 1 Cal                                                                                                    | ldaie con potenza termica < 50 MV          | V                | 0,05111    | 5,11101   | 0,5111     | 0,30666    | 2,5555                  | 5, <del>C</del> |  |
|                               | 2 Ca                                                                                                    | ldaie con potenza termica < 50 MV          | v                | 2,83335    | 27,91142  | 2,68327    | 1,73974    | 13,543 <mark>4</mark> 2 | 31              |  |
|                               | <                                                                                                    |                                            |                  |            |           |            |            |                         | >               |  |

- 5. Eseguire questa operazione per almeno due date (e.g. 2005 e 2010)
- 6. Aggregare i dati di concentrazione per comune: per questo andare su pannello "Strumenti di Processing" e selezionare "Aggrega"

| P 🔒 🗛 🖬 🖪 🗖 🎜                                                       | 🔍 🔍 - 🔣 -                | • 🔁 • 🗖 📰 🔛                              | 🔆 Σ 🔚 - 🍃 ፲ -                         |                                                                                      |                                                                  |                                                                                                    |       |
|---------------------------------------------------------------------|--------------------------|------------------------------------------|---------------------------------------|--------------------------------------------------------------------------------------|------------------------------------------------------------------|----------------------------------------------------------------------------------------------------|-------|
| j 🛪 🖻 🖥 🔶 🚥                                                         | 🐴 🌆 🖷 🥷                  | an an an i 👌 :                           | 🕏 🛛 🖉 🐘 💦 💦                           | 🎠 🔏 🖌 G G 👘                                                                          |                                                                  |                                                                                                    |       |
| Q Aggrega<br>Parametri Log                                          |                          |                                          |                                       | Aggrega                                                                              | ×                                                                | Strumenti di Processing                                                                                    | 0     |
| Layer in ingresso                                                   |                          |                                          |                                       | This algorithm take a vector                                                         | or or table laver                                                | Q aggrega                                                                                                  | •     |
| Dati_comunali_emiss_INEMARVene                                      | to_2005_padova           |                                          | <b>•</b>                              | and aggregate features ba<br>by opprocian Eastures for                               | ased on a group                                                  | Aggrega                                                                                                    |       |
| Solo elementi selezionati<br>Raggruppa tramite espressione (NULL pe | er raggruppare tutti gli | elementi)                                |                                       | by expression return the s<br>grouped together.                                      | ame value are                                                    | Q Generale vettore<br>Σ Unisci attributi per posizione (r                                                  | iassu |
| A_CODICE                                                            |                          |                                          | •                                     | E together using constant va                                                         | lue in group by                                                  | * Aggrega                                                                                                  |       |
| Aggregates                                                          |                          |                                          |                                       | parameter, example: NULI                                                             | features using                                                   | ▼ ≩ GRASS                                                                                                  |       |
| Espressione in i                                                    | ngresso                  | Aggrega funzio                           | ne Delimitatore 📤                     | multiple fields using Array                                                          | function,                                                        | <ul> <li>Raster (r.*)</li> <li>Arresamp stats</li> </ul>                                                   |       |
| 0 123 Istat comune<br>1 abc Nome comune                             | •<br>•                   | <pre> ٤ first_value 8 first_value </pre> | • ,<br>• ,                            | Geometries (if present) ar<br>Elimina campo selezionato<br>Output attributes are com | Field2").<br>e combined into<br>r each group.<br>puted depending | <ul> <li>✓ SAGA</li> <li>✓ Raster analysis</li> <li>✓ Sagregation index</li> <li>✓ Raster tools</li> </ul> |       |
| 3 1.2 SO2                                                           | •                        | E sum                                    | · · · · · · · · · · · · · · · · · · · | <ul> <li>on each given aggregate of</li> </ul>                                       | Jerinition.                                                      | <ul> <li>S Aggregate</li> <li>Vector point tools</li> <li>Aggregate point observation</li> </ul>           | ons   |
| •                                                                   |                          |                                          |                                       |                                                                                      |                                                                  |                                                                                                    |       |
| Carica campi dal vettore 2005_agg                                   | regato                   |                                          | ▼ Carica Ca                           | mpi                                                                                  |                                                                  |                                                                                                    |       |
| Aggregated                                                          |                          |                                          |                                       |                                                                                      |                                                                  |                                                                                                    |       |
| [Crea layer temporaneo]                                             |                          |                                          |                                       |                                                                                      |                                                                  |                                                                                                    |       |
| ✔ Apri il risultato dopo l'esecuzione de                            | ll'algoritmo             |                                          |                                       |                                                                                      |                                                                  |                                                                                                    |       |
|                                                                     |                          |                                          |                                       |                                                                                      |                                                                  |                                                                                                    |       |
|                                                                     |                          | 0%                                       |                                       |                                                                                      | Annulla                                                          |                                                                                                    |       |
| Esegui come processo in serie                                       |                          |                                          |                                       | Esegui Chiudi                                                                        | Aiuto                                                            |                                                                                                    |       |

Il pannello "aggrega" consente di definire una colonna che viene raggruppata (nel nostro caso la colonna con il codice istat del comune), e definire nello spazio "aggregates", come aggregare tutte le colonne. Nel caso dei valori di concentrazione degli inquinanti, usiamo l'operatore di aggregazione "SUM", ovvero somma, in quanto sommiamo le concentrazioni registrate per i vari settori agro-industriali. Eliminiamo però tutte le colonne con i settori e macro-settore, dato che non ci interessano. Le prime due colonne, codice istat e nome del comune, vengono aggregate con "first\_value", infatti sono tutte uguali aggregando, e dunque il primo valore (fist\_value). Il risultato è come in figura sotto:

🔇 2005\_aggregato :: Totale degli elementi: 104, Filtrati: 104, Selezionati: 0

| J | / 派 💀 😂 1 元 🐨 🖄 1 名 1 名 🗮 🖺 🧏 🍸 📓 🗞 🔎 1 能 能  1 團 🔍 |              |                   |                              |                |               |               |                        |                |    |
|---|----------------------------------------------------|--------------|-------------------|------------------------------|----------------|---------------|---------------|------------------------|----------------|----|
|   | fid                                                | Istat comune | Nome comune       | SO2                          | NOx            | COV           | CH4           | СО                     | CO2            |    |
| 1 | 1                                                  | 28001        | Abano Terme       | 4,57499000000                | 184,106210000  | 392,397330000 | 291,370629999 | 652,623170000          | 72,09344999999 | 1! |
| 2 | 2                                                  | 28002        | Agna              | 2,59113000000                | 50,07458999999 | 164,363360000 | 68,46358      | 172,602119999          | 12,15631       | 1  |
| 3 | 3                                                  | 28003        | Albignasego       | 18,8197 <mark>1</mark> 99999 | 350,018560000  | 510,545289999 | 263,6932      | 838,545450000          | 104,18323      |    |
| 4 | 4                                                  | 28004        | Anguillara Veneta | 3,35214                      | 79,70146       | 211,148409999 | 97,7327499999 | 320,388349999          | 20,20427       |    |
| 5 | 5                                                  | 28005        | Arqua' Petrarca   | 1,19087999999                | 38,44117999999 | 100,767629999 | 40,28862      | 191,789199999          | 4,78101000000  | 3, |
| 5 | 6                                                  | 28006        | Arre              | 2,06779000000                | 47,97797       | 108,99381     | 51,30578      | 169,3075 <b>1</b> 9999 | 10,8331100000  |    |
| 7 | 7                                                  | 28007        | Arzergrande       | 1,91991000000                | 39,4876499999  | 225,86403     | 138,840409999 | 199,28923              | 13,5579800000  |    |

- 7. Sul livello dei comuni, tasto destro "Proprietà" → "Join" ed impostare i parametri come in figura sotto. Il join unisce orizzontalmente due tabelle, usando una colonna (campo) di corrispondenza per ogni tabella, quindi dovete selezionare:
  - a. la tabella da unire a quella dei comuni
  - b. la colonna di riferimento ("Istat comune" i.e. i valori ISTAT della tabella aggregata) e
  - c. la colonna corrispondente nella tabella attributi di Comuni.
  - d. Selezionare di aggiungere tutti i campi della Pivot (tranne, volendo, quello degli ISTAT, in quanto avranno valori identici a quelli della colonna "A\_CODICE" )
  - e. Selezionate un prefisso al nome delle nuove colonne (e.g. "2005\_")

| l aver                        | (P) (X)               |                                       |                  |            |  |  |  |
|-------------------------------|-----------------------|---------------------------------------|------------------|------------|--|--|--|
| euyer<br>                     | 22                    |                                       |                  |            |  |  |  |
| 2005_aggregato                | Q Proprietà vettore - | comuni_valori_2013   Join             | n                |            |  |  |  |
| Dati_comunali_emiss_INEMARVen | Q                     |                                       |                  |            |  |  |  |
| V V comuni valori 2013        | 🧿 Informazioni        | Q Edit Vector Join                    |                  |            |  |  |  |
|                               | k Sorgente            | Vettore di join                       | 2005_aggregato   | ▼          |  |  |  |
|                               | 💸 Simbologia          | Campo unione                          | 123 Istat comune | <b>•</b>   |  |  |  |
|                               | (abc) Etichette       | Campo destinazione                    | 123 A_CODICE     | <b>•</b>   |  |  |  |
|                               | M                     | Vettore unito in memoria virtuale     |                  |            |  |  |  |
|                               |                       | Crea un indice nel campo unito        |                  |            |  |  |  |
|                               | 脊 Mappa 3D            | Modulo dinamico                       |                  |            |  |  |  |
|                               | 📒 Campi Sorgente      | Layer di unione modi <u>f</u> icabile |                  |            |  |  |  |
|                               |                       | ▶ Joined Fields                       |                  |            |  |  |  |
|                               | Attributi             | ▼ ✓ Custom Field <u>N</u> ame Prefix  |                  |            |  |  |  |
|                               | • Join                | 2005_                                 |                  |            |  |  |  |
|                               | 📄 Dati Ausiliari      |                                       | [                | OK Annulla |  |  |  |
|                               | 🧔 Azioni              | L                                     |                  |            |  |  |  |

8. Dopo aver fatto questa operazione per gli anni che volete, potrete aprire la tabella attributi, e noterete che sono stati aggiunti i valori solo alle città in provincia di Padova. Isoleremo dunque questi comuni andando su Proprietà del livello comuni e "Sorgente" e "Costruttore di Interrogazioni"

| 🔇 Proprietà vetto      | re - comuni_valo                   | ri_2013   Sorge   | nte               |                |             |                  |                  |                              |
|------------------------|------------------------------------|-------------------|-------------------|----------------|-------------|------------------|------------------|------------------------------|
| Q                      | <ul> <li>Impostazioni</li> </ul>   |                   |                   |                |             |                  |                  |                              |
| Informazioni           | Nome vettore                       | comuni_valori_20  | )13               |                |             | visualizzato com | e comuni_valori_ | 2013                         |
| 🐞 Sorgente             | Codifica sorgen                    | te dati System    | $\sim$            |                |             |                  |                  |                              |
| 💐 Simbologia           | <ul> <li>Sistema di Rit</li> </ul> | ferimento della   | Geometria e de    | lle Coordinate |             |                  |                  |                              |
| 🚥 Etichette            | Imposta Sistem                     | a Riferimento Co  | ordinate sorgente | a              |             |                  |                  |                              |
| 👫 Diagrammi            | EPSG:3003 - M                      | onte Mario / Ital | / zone 1          |                |             |                  |                  | ~                            |
| 😚 Mappa 3D             | Crea Indice Sp                     | aziale Aggiorna   | estensione        |                |             |                  |                  |                              |
| [ Campi Sorgente       |                                    |                   |                   |                |             |                  |                  |                              |
| Att://www.sec.com      | <ul> <li>Provider Feat</li> </ul>  | ure Filter        |                   |                |             |                  |                  |                              |
| Attributes Form        |                                    |                   |                   |                |             |                  |                  |                              |
| • Join                 |                                    | di interrogazio   | ni                |                |             |                  | ×                |                              |
| 💼 Dati Ausiliari       | Imposta filtro dell                | a corgonto dati e | u comuni valori i | 2012           |             |                  |                  |                              |
| 🧟 Azioni               | Campi                              | a sorgente dati s | u comuni_valori_  | Valori         |             |                  |                  |                              |
| 🗭 Suggerimenti         | A_CODICE                           |                   | ^                 | ۹ Cerca        |             |                  |                  |                              |
| < Visualizzazione      | B_NOME                             |                   |                   | BL             |             |                  | ^                |                              |
| 8 Variabili            | C_PROV                             |                   |                   | PD             |             |                  |                  |                              |
| 📝 Metadati             | CH4_t                              |                   |                   | TV             |             |                  | ~                |                              |
| 🕾 Dipendenze           | CO_t                               |                   |                   |                | ampiono     | т                | utto             |                              |
| 🗄 Legenda              | CO2_k_t                            |                   | ,                 |                | campione    |                  | ullo             |                              |
| QGIS Server            |                                    |                   |                   | USa lay        | er noterato |                  |                  |                              |
| Digitalizzazione       | <ul> <li>Operatori</li> </ul>      |                   |                   | 17/5           | 0/          | 751              | NOT IN           |                              |
|                        | =                                  | <                 | >                 | LIKE           | %           | IN               | NOT IN           | Costruttore di interrogazio  |
|                        | <=                                 | >=                | !=                | ILIKE          | AND         | OR               | NOT              |                              |
|                        | Espressioni filt                   | ro specifiche de  | el gestore        |                |             |                  |                  | Annulla Applica Aiuto        |
|                        | "C_PROV" =                         | = 'PD'            |                   |                |             |                  |                  | 🖉 r.univar                   |
|                        |                                    |                   |                   |                |             |                  |                  | Vettore (v.*)                |
|                        | <                                  |                   |                   |                |             |                  | >                | v.rast.stats                 |
|                        |                                    | Г                 | OK                | Test           | Dultast     | A                | A                | v.report                     |
| dal layer comuni_valor |                                    | L                 | UK                | lest           | Pulisci     | Annulla          | Aiuto            | 0,0 ° Visualizza @ EPSG:3035 |

Creando un filtro con sintassi SQL come sopra e cliccando "OK" verranno caricati solo i comuni della provincia di Padova

9. Aprire la tabella attributi ed andare in modalità di modifica cliccando l'icona della matita – si attiveranno diverse icone prima non attive – selezionate a destra quella del "calcolatore di campi"

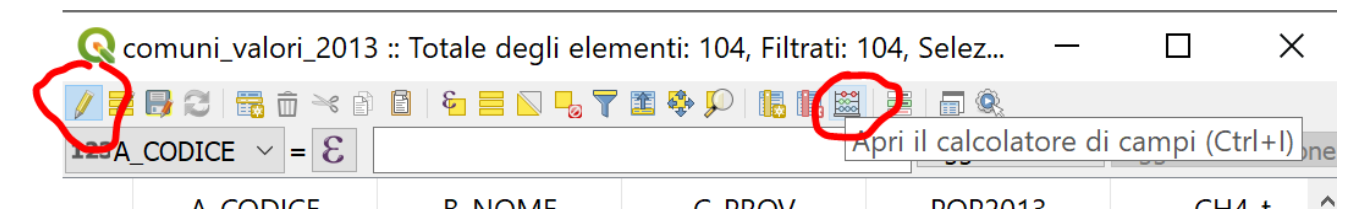

Il pannello "calcolatore di campi" consente di eseguire operazioni matematiche e geospaziali tra colonne – per calcolare la differenza andare alla voce "Campi e valori" e fare doppio click sui campi che volete usare per il calcolo – NB il nuovo campo voglio che sia di tipo decimale con 5 cifre dopo la virgola ed una dimensione massima di 20 caratteri.

| 🔇 Calcolatore di campi                                                                                                    |                                                   |                                                                 |
|----------------------------------------------------------------------------------------------------|---------------------------------------------------|-----------------------------------------------------------------|
| Aggiorna solo le 0 geometrie selezionate Crea un nuovo campo Crea campo virtuale Nome campo in uscita Tipo campo in uscita Lunghezza campo in uscita Exercision Crea campo in uscita | □ Aggiorna un campo esistente<br>eal) ∨<br>ne 5 € |                                                                 |
| Espressione Editor delle funzioni                                                                                                    | <ul> <li></li></ul>                               | ragg<br>Doubl<br>field n<br>expres<br>Right-i<br>name<br>Valori |

- 10. Una volta cliccato "OK" potete eseguire altre operazioni per ottenere le differenze su altri inquinanti volendo. Una volta terminate le operazioni di calcolo su nuove colonne, uscire dalla modalità di modifica ri-cliccando l'icona in alto a sinistra (matita) –il sistema chiederà se volete salvare le modifiche.
- 11. Tematizzate i comuni in funzione delle nuove informazioni... quali comuni hanno avuto un aumento del PM10 dal 2005 ed il 2010?? (ahimè)...

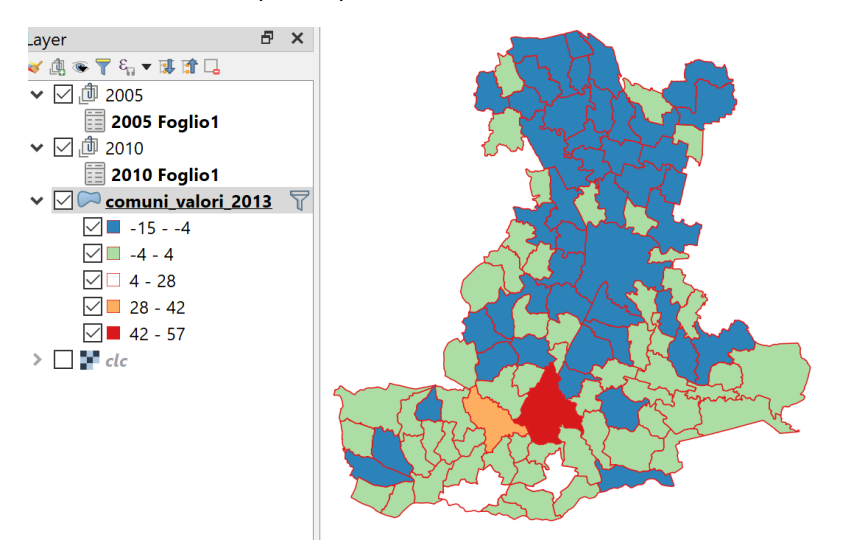